# Comment activer le suivi détaillé CMS via l'API

## Contenu

Introduction Conditions préalables Conditions requises Components Used Configuration Configurer via Postman Vérification Dépannage

# Introduction

Ce document décrit comment activer le suivi détaillé des journaux Cisco Meeting Server (CMS) via l'interface de programmation d'applications (API). Avec cette fonctionnalité, le suivi détaillé actuel disponible à partir de la page d'administration Web, peut maintenant être activé via l'API de gestion également.

# Conditions préalables

#### **Conditions requises**

Cisco vous recommande de prendre connaissance des rubriques suivantes :

- Configuration CMS.
- Configuration de l'API.
- Configuration Postman.

#### **Components Used**

L'information contenue dans le présent document est fondée sur la version 3.2 de CMS.

The information in this document was created from the devices in a specific lab environment. All of the devices used in this document started with a cleared (default) configuration. Si votre réseau est en ligne, assurez-vous de bien comprendre l'incidence possible des commandes.

## Configuration

Étape 1. Ouvrez l'interface graphique utilisateur (GUI) de CMS et accédez à **Configuration > API**.

Étape 2. Dans la liste, sélectionnez le paramètre /api/v1/system/timedLogging.

Étape 3. Sélectionnez Afficher ou modifier.

| /api/v1/system/timedLogging <    |   |  |  |  |  |
|----------------------------------|---|--|--|--|--|
| View or edit Table view XML view |   |  |  |  |  |
| Object configuration             |   |  |  |  |  |
| activeControl                    | 0 |  |  |  |  |
| activeSpeaker                    | 0 |  |  |  |  |
| api                              | 0 |  |  |  |  |
| bfcp                             | 0 |  |  |  |  |
| cameraControl                    | 0 |  |  |  |  |
| dns                              | 0 |  |  |  |  |
| events                           | 0 |  |  |  |  |
| ice                              | 0 |  |  |  |  |
| sip                              | 0 |  |  |  |  |
| tip                              | 0 |  |  |  |  |
| webBridge                        | 0 |  |  |  |  |

Étape 4. Modifiez le paramètre souhaité et sélectionnez Modifier.

| /api/v1/system/timedLogging |   |         |             |
|-----------------------------|---|---------|-------------|
| activeControl               |   | 600     | - present 1 |
| activeSpeaker               |   | 0       | - present   |
| api                         |   | 0       | - present   |
| bfcp                        | < | 600     | - present   |
| cameraControl               |   | 0       | - present   |
| dns                         |   | 0       | - present   |
| events                      |   | 0       | - present   |
| ice                         |   | 0       | - present   |
| sip                         |   | 0       | - present   |
| tip                         |   | 0       | - present   |
| webBridge                   |   | 0       | - present   |
|                             | M | odify 2 |             |

**Note**: Le paramètre **timedLogging** correspond à la durée en secondes pendant laquelle ce sous-système de journalisation est activé. La définition d'un paramètre sur 0 ou sur no désactive un sous-système de journalisation.

#### Configurer via Postman

Étape 1. Ouvrez la configuration Postman et connectez-vous à CMS.

Étape 2. Envoyez une demande GET à https://CMS-IP:8443/api/v1/system/timedLogging.

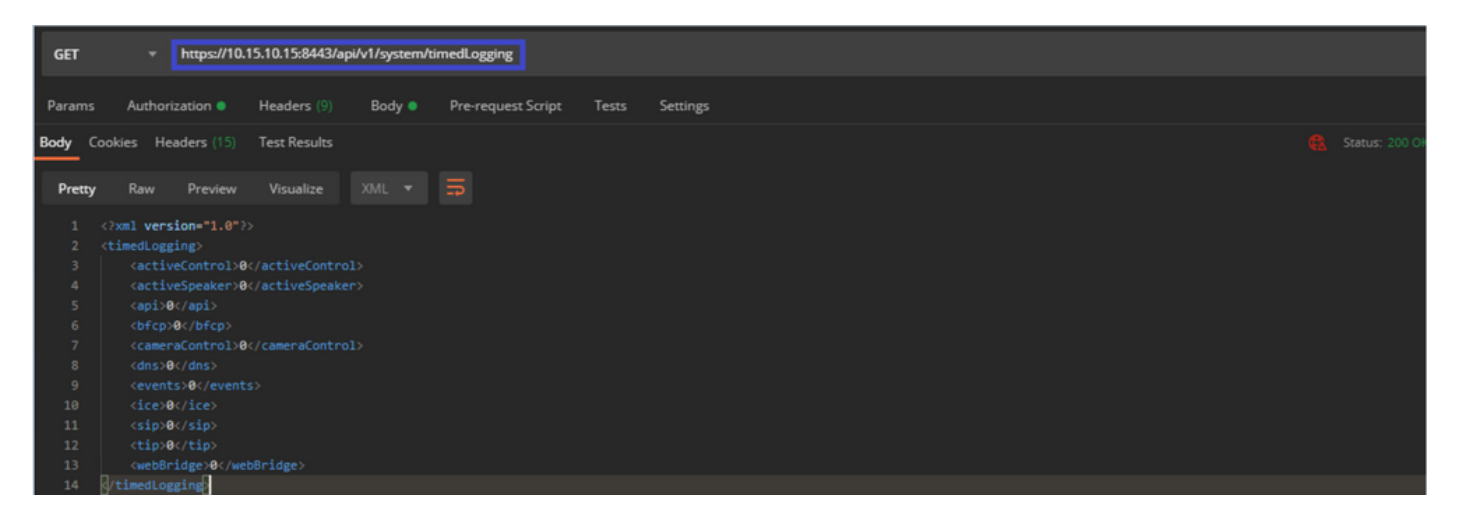

Étape 3. Identifiez le paramètre à modifier et copiez la valeur. Par exemple activeControl.

Étape 4. Accédez à l'onglet **Corps** et collez le paramètre copié à l'étape 3, **activeControl**, dans la colonne **KEY**.

Étape 5. Configurez la nouvelle valeur dans la colonne **Valeur**, et sélectionnez la méthode **PUT** afin d'envoyer la demande à <u>https://CMS-IP:8443/api/v1/system/timedLogging</u> comme indiqué dans l'image suivante :

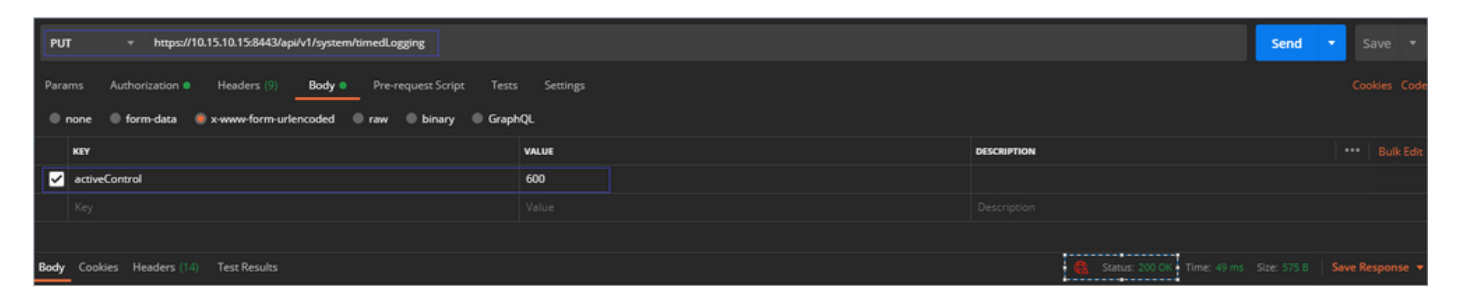

## Vérification

Étape 1. Accédez à CMS > Journaux > Suivi détaillé, puis vérifiez que le débogage est activé.

| Active control tracing          |                           |                       |                       |                     |         |
|---------------------------------|---------------------------|-----------------------|-----------------------|---------------------|---------|
| Active control tracing status   | Enabled for 9 minutes, 55 | 5 seconds longer      |                       |                     |         |
|                                 | Enable for 1 minute       | Enable for 10 minutes | Enable for 30 minutes | Enable for 24 hours | Disable |
|                                 |                           |                       |                       |                     |         |
| Events tracing                  |                           |                       |                       |                     |         |
| Events websocket tracing status | Disabled                  |                       |                       |                     |         |
|                                 | Enable for 1 minute       | Enable for 10 minutes | Enable for 30 minutes | Enable for 24 hours | Disable |
|                                 |                           |                       |                       |                     |         |
| ICE tracing                     |                           |                       |                       |                     |         |
| ICE tracing status              | Disabled                  |                       |                       |                     |         |
|                                 | Enable for 1 minute       | Enable for 10 minutes | Enable for 30 minutes | Enable for 24 hours | Disable |
|                                 |                           |                       |                       |                     |         |
| Camera control tracing          |                           |                       |                       |                     |         |
| Camera control tracing status   | Disabled                  |                       |                       |                     |         |
|                                 | Enable for 1 minute       | Enable for 10 minutes | Enable for 30 minutes | Enable for 24 hours | Disable |
|                                 |                           |                       |                       |                     |         |
| BFCP tracing                    |                           |                       |                       |                     |         |
| BFCP tracing status             | Enabled for 9 minutes, 55 | 5 seconds longer      |                       |                     |         |
|                                 | Enable for 1 minute       | Enable for 10 minutes | Enable for 30 minutes | Enable for 24 hours | Disable |
|                                 |                           |                       |                       |                     |         |

Étape 2. Une fois que vous avez activé les débogages, les journaux CMS affichent les lignes

Line 217707: Jul 3 15:01:22.811 user.info cms1 host:server: INFO : Active control tracing now enabled Line 217708: Jul 3 15:01:42.994 user.info cms1 host:server: INFO : BFCP tracing now enabled

# Dépannage

Il n'existe actuellement aucune information de dépannage spécifique pour cette configuration.